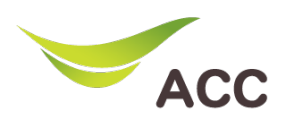

## วิธีตั้งค่าช่องสัญญาณ WiFi Router TP-Link TD-W9970

- 1. เปิด Browser (Chrome, Firefox, IE) พิมพ์ 192.168.1.1 ในช่อง Address แล้วกด Enter
- 2. Username: admin Password: admin แล้วกด Login เพื่อเข้าสู่หน้าอุปกรณ์

| 300Mbps Wireless N USB VDSL/ADSL Modem Router<br>Model No. TD-W9970 |
|---------------------------------------------------------------------|
|                                                                     |
|                                                                     |
| 🔹 admin                                                             |
| Login                                                               |
|                                                                     |
|                                                                     |
|                                                                     |

รูปที่ 1 หน้า Login

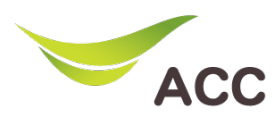

## ขั้นตอนการตั้งค่า Wireless 2.4Ghz

|                                                                                      | 300Mbps Wireless N USB VDSL/ADSL Modem Router<br>Model No. TD-W9970                                                                                                    |
|--------------------------------------------------------------------------------------|----------------------------------------------------------------------------------------------------|
| Status<br>Quick Setup<br>Operation Mode<br>Network                                   | Wireless Basic Settings                                                                                                    |
| DHCP Server<br>Wireless<br>- Basic Settings<br>- WPS Settings<br>- Wreless Security  | SSID:<br>SSID:<br>SSID |
| Wireless Schedule Wireless MAC Filtering Wireless Advanced Wireless Status           | Channet Kato I Auto KSovojatyyynunmoojins<br>Channet Width 200Hrz I Alon Auto KSovojatyyynunmoojins<br>Renable Wos                                                                                                    |
| Guest Network<br>USB Settings<br>Route Settings<br>IPv6 Route Settings<br>Forwarding | Save                                                                                                    |
|                                                                                      |                                                                                                    |
|                                                                                      |                                                                                                    |
|                                                                                      |                                                                                                    |
|                                                                                      |                                                                                                    |

- รูปที่ 2 ตั้งค่า Wi-Fi 2.4Ghz
- 1. คลิก Tab Wireless
- 2. เลือกเมนู Basic Settings
- 3. เมนู Wireless เลือก **Enable**
- 4. SSID1: ใส่ชื่อ Wireless ที่ต้องการ
- 5. Mode ເລືອก : 11bgn mixed
- 6. Channel: เลือก Auto หรือช่องสัญญาณที่ต้องการ
- 7. Channel Width: 20MHz
- 8. กดปุ่ม **Save** เพื่อบันทึก

หมายเหตุ: Modem รุ่นนี้มีเพียง 1 Band แค่ 2.4Ghz เท่านั้น